## 企业红黑名单查询

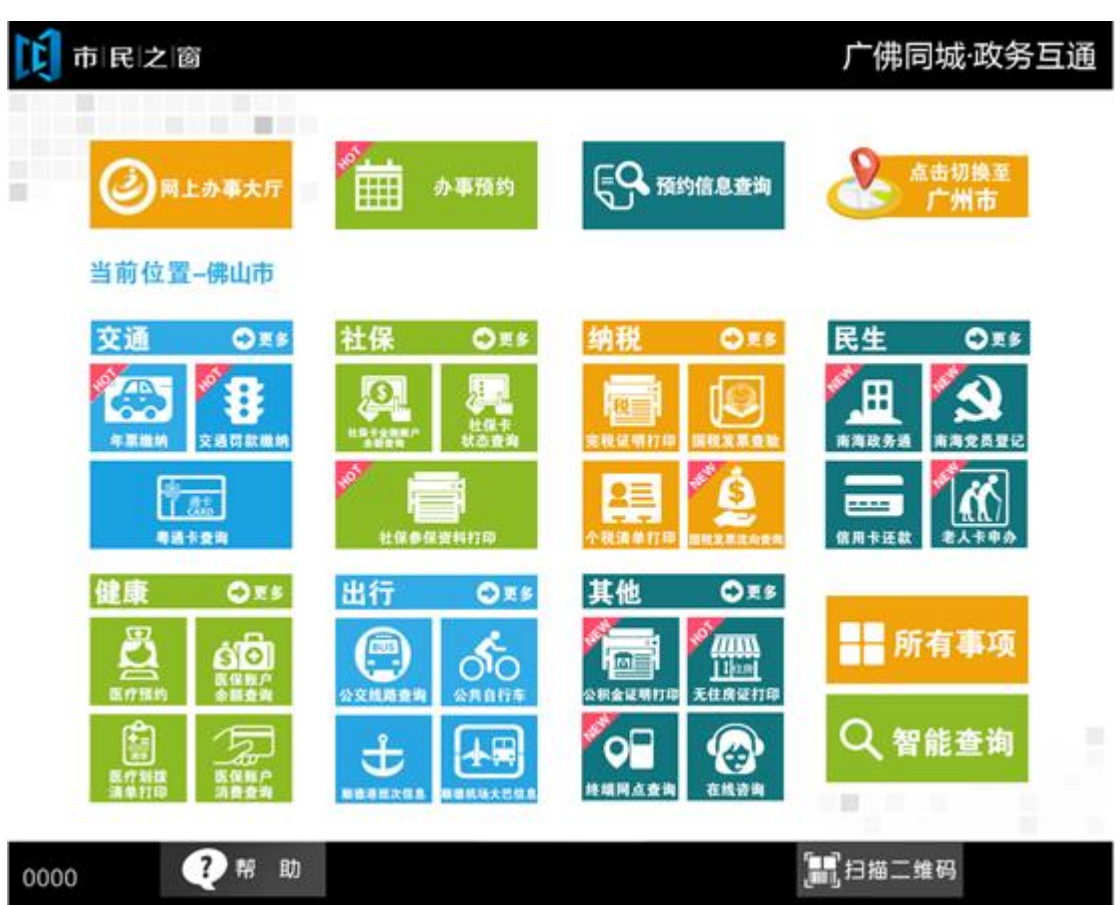

1.在市民之窗首页页面点击【企业红黑名单查询】应用功能按钮,如下图所示:

2.在[选择]页面选择所查询信息,如下图所示:

| ▶ 市 民 之 窗 |                   |                   | 广佛同城·政务互通 |
|-----------|-------------------|-------------------|-----------|
|           | 请选择               | 释服务功能             |           |
|           | <b>人</b><br>红名单查询 | <b>二</b><br>黑名单查询 |           |

() 温馨提示:请选择您要使用的服务功能。

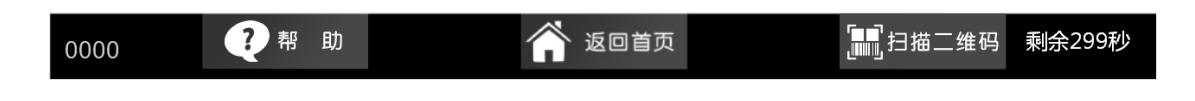

## 3.在[红名单]页面输入企业名称,如下图所示:

| 间市          | 民之窗    |                 |     |      |             | 广佛                                        | 晍城·i        | 政务互   | 通 |
|-------------|--------|-----------------|-----|------|-------------|-------------------------------------------|-------------|-------|---|
|             |        |                 | 红名单 | 查询   |             |                                           |             |       |   |
| Û           | ≧业名称:  |                 | 点击输 | λ    |             |                                           | へ査询         | 9     |   |
|             | 序号     |                 |     | 企业名称 |             |                                           |             |       |   |
|             | 1      | 佛山市第一人民医院       |     |      |             |                                           |             |       |   |
|             | 2      | 物业资产经营有限公司      |     |      |             |                                           |             |       |   |
|             | 3      | 佛山市三水宏源陶瓷企业有限公司 |     |      |             |                                           |             |       |   |
|             | 4      | 佛山亚特表面技术材料有限公司  |     |      |             |                                           |             |       |   |
|             | 5      | 广东肯富来泵业股份有限公司   |     |      |             |                                           |             |       |   |
|             | 6      | 佛山市新安化工贸易有限公司   |     |      |             |                                           |             |       |   |
|             | 7      | 佛山市汽车运输集团有限公司   |     |      |             |                                           |             |       |   |
| ېت<br>( ( ) | 止一页 □℃ | ▶下一页 [1/1]      |     |      |             |                                           |             |       |   |
|             |        |                 |     |      | <b>⊖</b> ⊥- | -步                                        | <b>()</b> i | と出    |   |
| 0000        | ?      | 帮助              |     | 回首页  |             | ▋1211月1月1月1月1月1月1月1月1月1月1月1日1月1日1日1日1日1日1 | 二维码         | 剩余299 | 秒 |

| 4.在[红名单]页面点击 | 【查询】 | 按钮, | 如下图所示 | : |
|--------------|------|-----|-------|---|
|--------------|------|-----|-------|---|

| 100 市民运行 | :                                     |        | 广使              | 弗同城·政务 I  | ī通 |
|----------|---------------------------------------|--------|-----------------|-----------|----|
|          |                                       | 红名单查询  |                 |           |    |
| 企业名称     | :                                     | 第一人民医院 |                 | へ査询       |    |
| 序号       |                                       | 企业名称   |                 |           |    |
| 2        | 佛山市第一人民医院                             |        |                 |           |    |
|          |                                       |        |                 |           |    |
|          |                                       |        |                 |           |    |
|          |                                       |        |                 |           |    |
|          |                                       |        |                 |           |    |
| ◇□上一页    | □□□□□□□□□□□□□□□□□□□□□□□□□□□□□□□□□□□□□ |        |                 |           |    |
| () 温馨提示: | 请输入企业名称进行查询。                          |        |                 |           |    |
|          |                                       |        | ←上一步            | 🕘 退 出     |    |
| 0000     | ?帮助                                   | 🎢 返回首页 | <b>[</b> ]]].扫描 | 「二维码 剩余29 | 9秒 |

## 5. 在 [黑名单]页面输入企业名称, 点击【查询】按钮, 如下图所示:

| 企业 | 名称:              |            |            | Q查询 |
|----|------------------|------------|------------|-----|
| 序号 | 企业名称             | 管理开始时间     | 管理结束时间     | 操作  |
| 1  | 佛山动力华新金属分条平板有限公司 | 2015-04-03 | 2016-04-03 | 查看  |
| 2  | 佛山菱正水美环保科技有限公司   | 2015-04-03 | 2016-04-03 | 查看  |
| 3  | 广东溢达纺织有限公司       | 2015-04-03 | 2016-04-03 | 查看  |
| 4  | 佛山市金华海铝业有限公司     | 2015-04-03 | 2016-04-03 | 查看  |
| 5  | 佛山市加特美贸易有限公司     | 2015-04-03 | 2016-04-03 | 查看  |
| 6  | 佛山市招材不锈纲有限公司     | 2015-04-03 | 2016-04-03 | 查看  |
| 7  | 江苏远兴集团建设有限公司     | 2015-04-03 | 2016-04-03 | 查看  |

() 温馨提示:请输入企业名称进行查询,点击查看按钮可浏览该企业纳入黑名单的详细信息。

|      |     |        | 🔶 上一步            | 🙂 退 出      |
|------|-----|--------|------------------|------------|
| 0000 | ?帮助 | 😭 返回首页 | [ <b>11</b> ]]月描 | 二维码 剩余299秒 |

| 前民   | 之窗    |               |           |           | 广佛同城·政务     | 互通            |
|------|-------|---------------|-----------|-----------|-------------|---------------|
|      |       |               | 黑名单查询     |           |             |               |
| 企业   | 2名称:  | 佛山动力华新        | 金属分条平板有   | 有限公司      | へ査询         |               |
| 序号   |       | 企业名称          | 管理开始时间    | 管理结束时间    | 操作          |               |
| 1    | 佛山动力生 | 华新金属分条平板有限公司  | 2016年4月3日 | 2017年4月3日 | 查看          |               |
|      |       |               |           |           |             |               |
|      |       |               |           |           |             |               |
|      |       |               |           |           |             |               |
|      |       |               |           |           |             |               |
|      |       |               |           |           |             |               |
| 今正   | 一页 📫  | 下一页 [1/1]     |           |           |             |               |
|      |       |               |           |           |             |               |
|      | 皆捉不:靖 | 输入企业名称进行查询,点: | 日宣有按钮可浏览的 |           |             |               |
|      |       | J≢R 8h        |           |           |             | 200∓/\        |
| 0000 | Ŷ     |               | 这凹目贝      |           | 」「四四二班的「剩余」 | .99 <i>ky</i> |

6.在[黑名单]页面点击【查看】按钮,如下图所示:

## 7.在[详细信息]页面查看信息,点击【退出】按钮,如下图所示:

| E | 市民之窗     |                                                                                                    |                 | 广佛同城·政务互通 |  |  |  |
|---|----------|----------------------------------------------------------------------------------------------------|-----------------|-----------|--|--|--|
|   |          | 详细                                                                                                    | 旧信息             |           |  |  |  |
|   | 企业名称:    | 佛山动力华新金属分条平板有限                                                                                                    | 山动力华新金属分条平板有限公司 |           |  |  |  |
|   | 管理开始时间:  | 2016年4月3日                                                                                                    | 管理结束时间:         | 2017年4月3日 |  |  |  |
|   | 纳入黑名单原因: | 2014年1月6日8时36分,佛山动力华新金属分条平板有限公司内发生1起机械伤<br>害事故,造成1名工人死亡。该公司对员工的岗前安全培训工作不到位,未督促从<br>业人员严格执行本单位的安全生产规章制度和安全操作规程,对这起生产安全责<br>王事故的发生负有责任。 |                 |           |  |  |  |

(i) 温馨提示:请查看该企业纳入黑名单的详细信息。

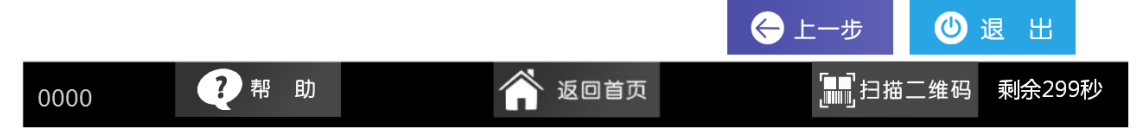